### ИНСТРУКЦИЯ ДЛЯ ПОЛЬЗОВАТЕЛЕЙ ПО РАБОТЕ В ЭБС «IPR BOOKS»

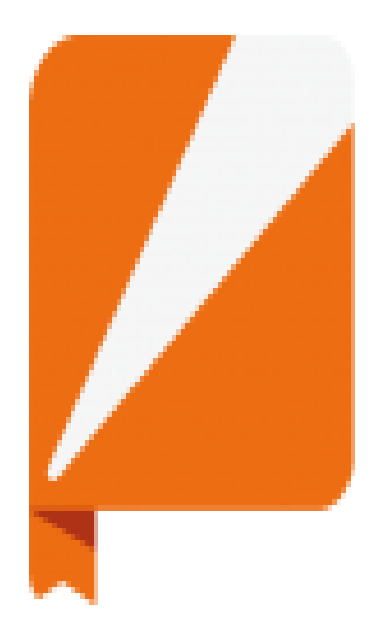

# **IPR BOOKS**

ЭЛЕКТРОННО-БИБЛИОТЕЧНАЯ СИСТЕМА

### СОДЕРЖАНИЕ

| • | Общие сведения                          | 3  |
|---|-----------------------------------------|----|
| • | Регистрация и авторизация пользователей | 4  |
| • | Работа с каталогами                     | 11 |
| • | Интуитивный поиск                       | 12 |
| • | Расширенный поиск                       | 14 |
| • | Online-режим чтения издания             | 16 |
| • | Каталог периодических изданий           | 25 |
| • | Фонды российских библиотек              | 29 |
| • | Личный кабинет пользователя             | 30 |
| • | Адаптивные технологии ЭБС               | 43 |

Электронно-библиотечная система «IPR BOOKS» является лидером на рынке отечественных электронно-образовательных ресурсов. Содержание данной ЭБС отвечает всем требованиям стандартов высшей школы, среднего профессионального, дополнительного и дистанционного образования при условии обеспечения каждого обучающегося доступом к ЭБС.

На сайте обеспечивается круглосуточный полнотекстовый доступ к литературе для всех зарегистрированных пользователей.

ЭБС «IPR BOOKS» является партнером научной электронной библиотеки eLibrary, реализующей проект РИНЦ. Все издания, включенные в ЭБС за весь период, как авторами, так и вузами, индексируются в РИНЦ

В ЭБС представлено более 600 издательств, включено более 140000 публикаций, около 700 журналов (журналы добавляются в виде номеров, а не отдельных статей)

# РЕГИСТРАЦИЯ ПОЛЬЗОВАТЕЛЕЙ

• Для полноценной работы с ЭБС «IPR books» необходимо пройти регистрацию в системе. Для этого вам необходимо обратиться в библиотеку ЧИ БГУ лично или отправить заявку на регистрацию на электронный адрес библиотеки Lib@bgu-chita.ru, указав Ф.И.О. (полностью), Е-mail. После первичной регистрации на вашу электронную почту придет письмо, в котором будет указан пароль доступа.

### АВТОРИЗАЦИЯ

 Для авторизации зайдите в ЭБС «IPR books» по ссылке, которая указана в письме или по следующему алгоритму САЙТ ЧИ БГУ → СТУДЕНТАМ → БИБЛИОТЕКА → ЭЛЕКТРОННЫЕ РЕСУРСЫ → Электронно-библиотечная система «IPR books»

### АВТОРИЗАЦИЯ

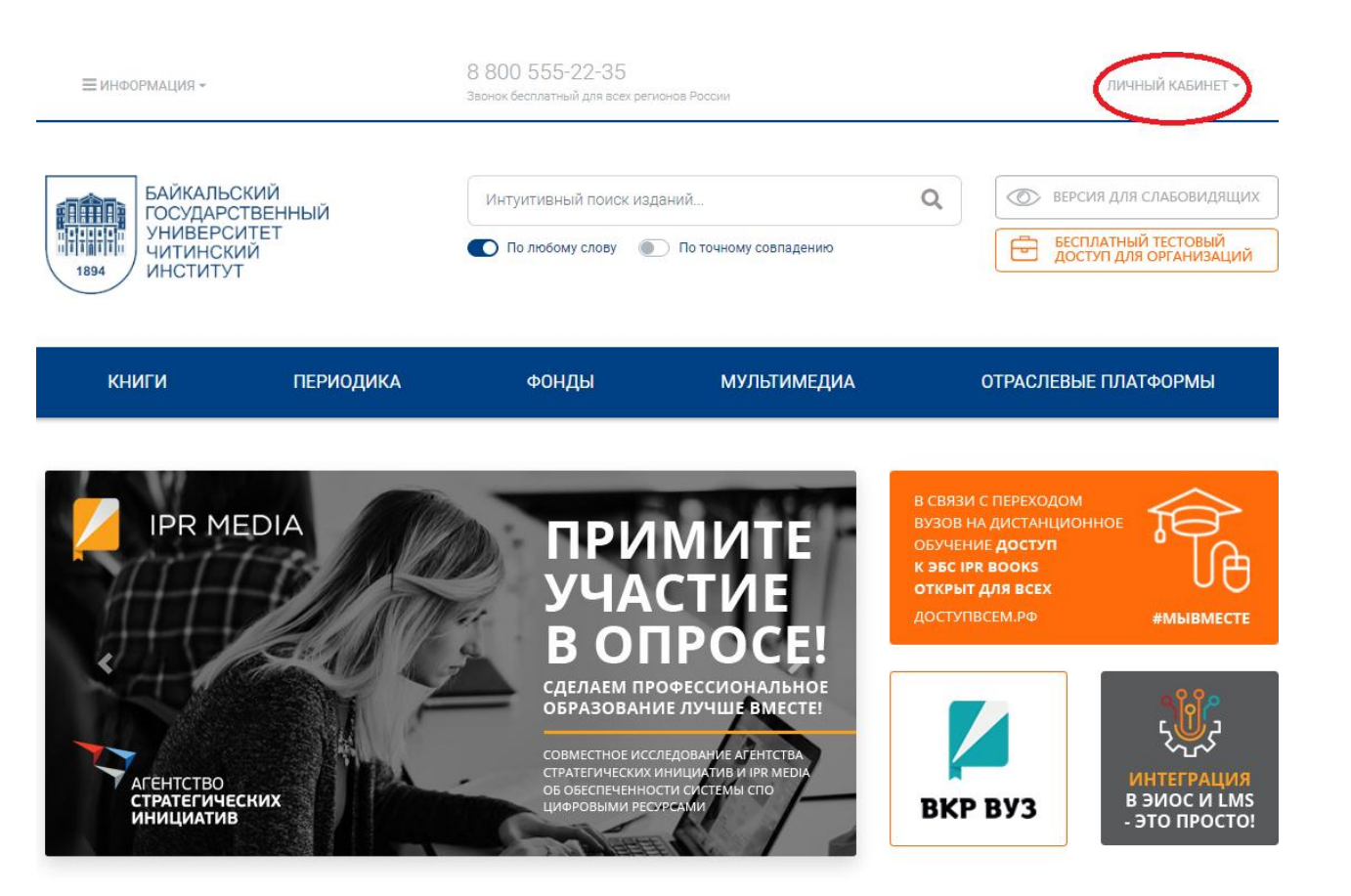

На главной странице в правом верхнем углу нажмите кнопку «ВХОД» или «ЛИЧНЫЙ КАБИНЕТ»

#### АВТОРИЗАЦИЯ Выберите команду «АВТОРИЗОВАТЬСЯ ПО ЛОГИНУ И ПАРОЛЮ»

| ≡ ИНФОРМАЦИЯ -                |                           | 8 800 555-22-35<br>Звонок бесплатный для всех реги | юнов России             |   | ЛИЧНЫЙ КАБИНЕТ 👻                                                                                                    |
|-------------------------------|---------------------------|----------------------------------------------------|-------------------------|---|----------------------------------------------------------------------------------------------------|
| БАЙКАЛЬ<br>ГОСУДАР<br>УНИВЕРС | СКИЙ<br>СТВЕННЫЙ<br>СИТЕТ | Интуитивный поиск изд                              | аний                    | Q | <ul> <li>ПРОЙТИ ПЕРСОНАЛЬНУЮ РЕГИСТРАЦИЮ</li> <li>АВТОРИЗОВАТЬСЯ ПО ЛОГИНУ И ПАРОЛКО</li> <li>ВЫЙТИ ИЗ ЭБС</li> </ul>                          |
|                               | КИЙ<br>/Т                 | По любому слову (                                  | ) По точному совпадению |   | Срганизация: Читинский институт (филиал) Байкальского<br>государственного университета<br>Срок предоставления доступа: 13.10.2017 - 01.09.2021 |
| КНИГИ                         | ПЕРИОДИКА                 | ФОНДЫ                                              | МУЛЬТИМЕДИА             |   | ОТРАСЛЕВЫЕ ПЛАТФОРМЫ                                                                                                    |

### АВТОРИЗАЦИЯ

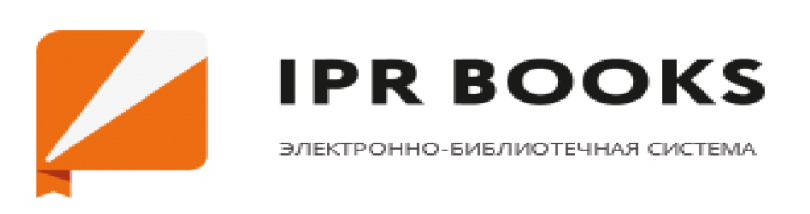

#### Введите свои учетные данные

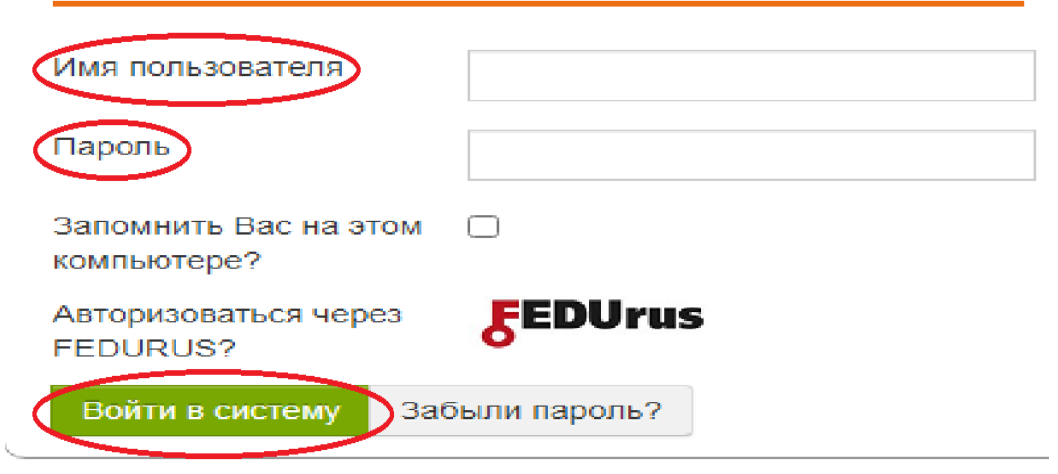

 Заполните поля «ИМЯ
 ПОЛЬЗОВАТЕЛЯ»
 – адрес вашей
 электронной
 почты и
 «ПАРОЛЬ»

### ПЕРСОНАЛЬНАЯ РЕГИСТРАЦИЯ

| Konery                     | Пернодека                                             | Фенды                                                                                            | Мультинедна                                                                                                    | FAQ                                                   |
|----------------------------|-------------------------------------------------------|--------------------------------------------------------------------------------------------------|----------------------------------------------------------------------------------------------------|-------------------------------------------------------|
| Выберите тип пользователя: | Добро пожалог                                         | ать в систему персональной                                                                       | регистрации пользователей ЭБС IPRbo                                                                                         | oks.                                                  |
| Студент                    | Специально для<br>которой становя                     | наших пользователей мы разр<br>ктся доступными дополнительн                                      | аботали модуль персональной регистраци<br>ые возможности при работе в системе.                                              | ы, после прохождения                                  |
| Аспирант                   | На данную стран<br>пароля.                            | ницу участники попадают автом                                                                    | иатически при указании при авторизации                                                                                      | соответствующего логина и                             |
| Преподаватель<br>Другое    | Данные, которы<br>настроеж, указан<br>идентификации   | е требуются для регистрации о<br>нных организацией подписчико<br>с целью наделения вас расшир    | пределяются алектронно-библиотечной си<br>м. Они требуются для более детализирова<br>енным фукиционалом.                    | кстемой в зависимости от<br>инных отчетов и для Вашей |
| Уже регистрировались?      | Для прохождени<br>поля открывшей<br>Вашем вузе, наж   | кя регистрация выберите слева<br>кся формы. Если вы уже регист<br>кмите кнопку "Авторизация", вы | соответствующий тип пользователя и заг<br>рировались в системе ранее или авторизо<br>будете перемещены на форму входа.      | толните все необходимые<br>ваны автоматически в       |
| Авторизоваться             | Если вы еще не<br>"Зарегистрирови<br>регистрации, со; | прошли персональкую регистрі<br>вться". После этого вам будет о<br>держащее сведения об учетной  | ацию, то укажите Ваши данные и нажмите<br>правлено сообщение на адрес электронн<br>записи, а также осылку на страницу автор | кнопку<br>ой почты, указанный при<br>оизации.         |
|                            | Введите ваши ли<br>клике соответст                    | огин/пароль на данной страниц<br>вующей кнопки. Ваш логин — э                                    | е или в блоке авторизации в правом верх<br>то email-agpec, указанный Вами. Ваш паро                                         | нем углу, появляющемся при<br>ль в письме от системы. |
|                            | Убедительно пр<br>работать только                     | осим не передавать Ваши дани<br>1 человек. При нарушении усл                                     | ые третьим лицам, под одной учетной зап<br>овий пользовательского соглашения поль                                           | исью одновременно сможет<br>дователем, администрация  |

оставляет за собой право заблокировать такого пользователя

После авторизации Вы попадаете на страницу, где Вам будет предложено пройти персональную регистрацию. Выберите слева соответствующий тип пользователя и заполните все необходимые поля открывшейся формы

### ПЕРСОНАЛЬНАЯ РЕГИСТРАЦИЯ

#### Мой профиль

Роль в ЭБС

Информация

| Организация                 | 8<br>Читинский институт (филиал) Байкальского государст |
|-----------------------------|---------------------------------------------------------|
| Имя пользователя<br>(email) | 83Lira8@gmail.com                                       |
| ФИО                         | Леонтьева Ирина Николаевна                              |
| Дата рождения               |                                                         |
| Должность                   |                                                         |
| Ученая степень              |                                                         |
| Кафедра                     | Колледж 🗸                                               |

#### Обновить фото

Организация: «Читинский институт (филиал) Байкальского государственного университета»

Обучающихся: 1875

Преподавателей: 70

Социальные сети и мессенджеры библиотеки:

#### Преподаватель

Для изменения роли пользователя необходимо отправить сообщение на адрес support@iprmedia.ru c указанием нового типа пользователя и причиной текущего несоответствия

- В разделе «МОЙ ПРОФИЛЬ» Вам надо самим заполнить соответствующие поля.
- Здесь Вы можете обновлять и исправлять любую информацию, кроме адреса электронной почты

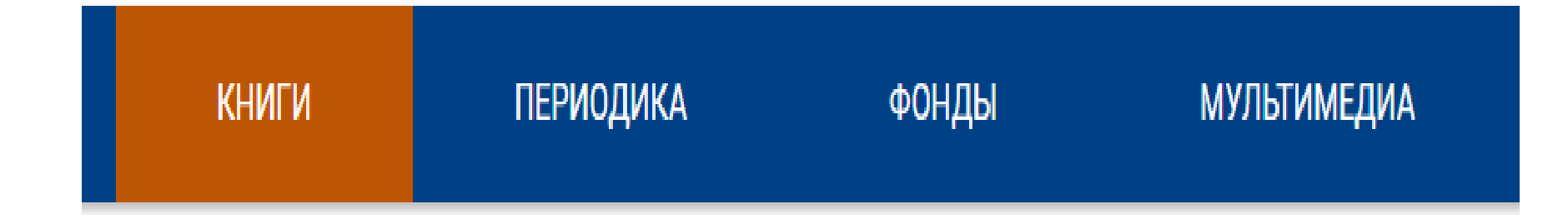

- В ЭБС «IPR BOOKS» доступны 4 основных каталога: КНИГИ, ПЕРИОДИКА, ФОНДЫ РОССИЙСКИХ БИБЛИОТЕК, МУЛЬТИМЕДИА
  - Возможен ИНТУИТИВНЫЙ и РАСШИРЕННЫЙ поиск

# ИНТУИТИВНЫЙ ПОИСК

| БАЙКАЛЬС<br>ГОСУДАРС<br>УНИВЕРС<br>ЧИТИНСКІ<br>1894 | СКИЙ<br>СТВЕННЫЙ<br>ИТЕТ<br>ИЙ<br>Т | Интуитивный поиск издани<br>По любому слову | ий<br>) По точному совладению | (                    |
|-----------------------------------------------------|-------------------------------------|---------------------------------------------|-------------------------------|----------------------|
| <sub>книги</sub> 1                                  | ПЕРИОДИКА                           | ФОНДЫ                                       | мультимедиа                   | ОТРАСЛЕВЫЕ ПЛАТФОРМЫ |
| УГНП <mark>И</mark> здатель                         | ства Коллекции                      | 2<br>Интуитивный поиск                      | Расширенный поиск             |                      |
|                                                     |                                     | валютное регулирова                         | ние 3                         | <u>5</u><br>्        |
|                                                     |                                     | 💽 В названиях 🌘                             | В аннотациях Только доступные | e <b>4</b> -         |

- Выберите каталог КНИГИ
- 2. Выберите ИНТУИТИВНЫЙ ПОИСК
- Заполните соответствующее поле для поиска
- Сделайте отметку ТОЛЬКО ДОСТУПНЫЕ
- 5. Нажмите кнопку для поиска

# ИНТУИТИВНЫЙ ПОИСК

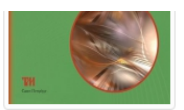

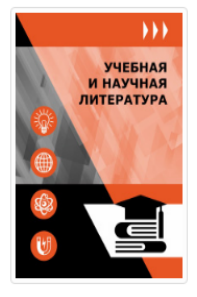

Валютное регулирование в экономике РФ. Учебное пособие (книга) 2018, Алонцева Е.А., Самарский государственный технический университет, ЭБС АСВ

... принципах **валютного регулирования** и способах **валютного** контроля в Российской Федерации. В учебном пособии рассмотрены виды **валютных** операций, субъекты **валютных** операций, представлена информация по законодательной базе, регулирующей данный вопрос. Также в учебном пособии подробно описываются органы **валютного** контроля, методика, применяемая органами **валютного** контроля ...

Подробнее о книге 🛶 🛛 🛧 Добавить в избранное

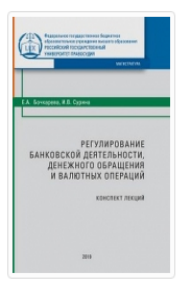

Регулирование банковской деятельности, денежного обращения и валютных операций: конспект лекций. Учебное пособие (книга)

2019, Бочкарева Е.А., Сурина И.В., Российский государственный университет правосудия

В Конспекте лекций рассматриваются базовые аспекты функционирования банковского сектора и его основных элементов. Изложены положения о **регулировании** деятельности кредитных организаций, денежного обращения и **валютны**х операций на территории Российской Федерации. Уделяется внимание финансовым характеристикам национальной банковской системы и банковской деятельности ...

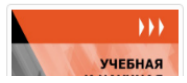

Основы **регулирования** взаимодействия субъектов в ЖКХ. Методические указания к практическим занятиям и выполнению самостоятельной работы по дисциплине «Основы **регулирования** взаимодействия субъектов в *ККХ*, вля общающихся по царарарацию полототория 29.02.10 «Жилишие» хозяйство и комминальноя

Данный вид поиска позволяет найти издания с учетом коэффициента релевантности (степени соответствия результатов выдачи поисковому запросу)

# РАСШИРЕННЫЙ ПОИСК

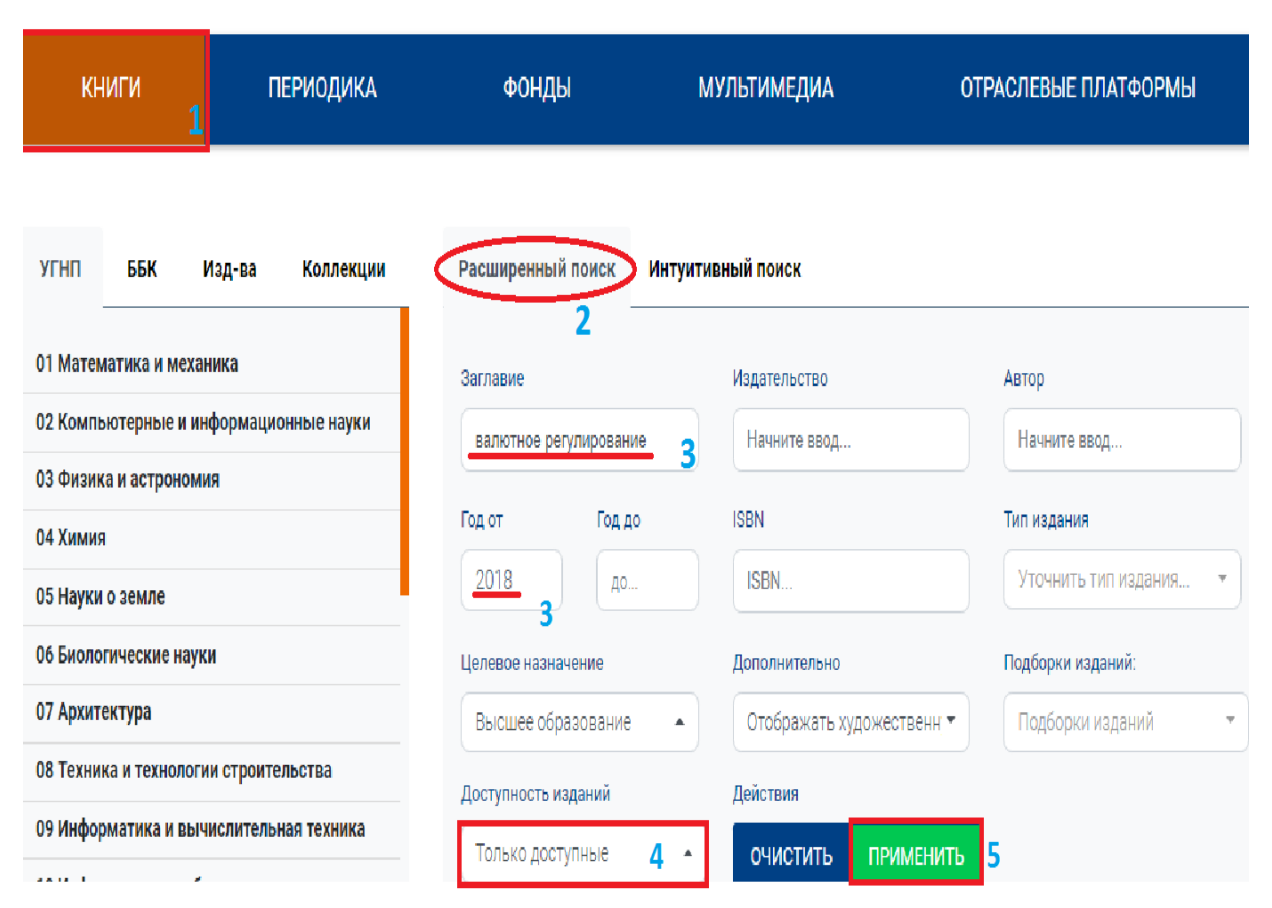

- 1. Выберите каталог КНИГИ
  - 2. Выберите РАСШИРЕННЫЙ ПОИСК
  - 3. Заполните соответствующие поля для поиска
- 4. Сделайте отметку ТОЛЬКО ДОСТУПНЫЕ
- 5. Нажмите кнопку ПРИМЕНИТЬ

## РАСШИРЕННЫЙ ПОИСК

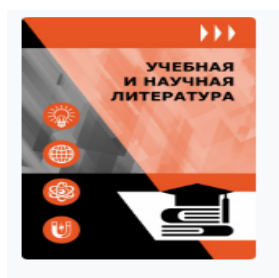

#### Валютное регулирование в экономике РФ. Учебное пособие Алонцева Е.А.

2018, Самарский государственный технический университет, ЭБС АСВ

Представлен материал об основных принципах валютного регулирования и способах валютного контроля в Российской Федерации. В учебном пособии рассмотрены виды валютных операций, субъекты валютных операций, представлена информация по законодательной базе, регулирующей данный вопрос. Также в учебном посо...

🚖 В ИЗБРАННОЕ

💌 f 😫

🕨 f 💡

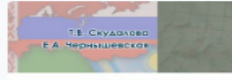

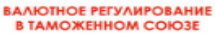

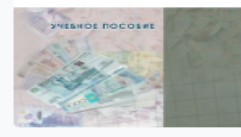

#### Валютное регулирование в Таможенном союзе. Учебное пособие

Скудалова Т.В., Чернышевская Е.А.

2013, Российская таможенная академия

#### Гриф: гриф УМО

Учебное пособие подготовлено в соответствии с Государственным образовательным стандартом высшего профессионального образования по специальности 080115.65 «Таможенное дело» и Федеральным государственным образовательным стандартом высшего профессионального образования по направлению подготовки (специа...

🚖 В ИЗБРАННОЕ

Валютное регулирование и валютный контроль. Учебное пособие

TOTUMOD (D F

Выходит список изданий, соответствую щий вашему запросу

 Выбираете нужное

- Когда Вы перейдете на страницу найденного издания, увидите краткую информацию о нем – название, библиографическую запись, сведения о лицензии, оглавление и т.д.
- После нажатия кнопки «ДОБАВИТЬ ИЗДАНИЕ В ИЗБРАННОЕ» книга автоматически появится на «книжной полке» в Вашем личном кабинете.

 Преподаватели могут воспользоваться дополнительной функцией «РЕКОМЕНДОВАТЬ ИЗДАНИЕ ПОЛЬЗОВАТЕЛЯМ». Все рекомендации фиксируются в личном кабинете у обучающихся с указанием лица, рекомендовавшего издание.

#### **ЧТЕНИЕ ONLINE**

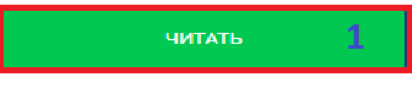

#### **ЧТЕНИЕ OFFLINE**

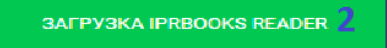

#### РЕЙТИНГ ИЗДАНИЯ

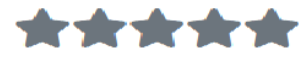

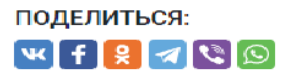

#### ОБ ИЗДАНИИ

Представлен материал об основных принципах валютного регулирования и способах валютного контроля в Российской Федерации. В учебном пособии рассмотрены виды валютных операций, субъекты валютных операций, представлена информация по законодательной базе, регулирующей данный вопрос. Также в учебном пособии подробно описываются органы валютного контроля, методика, применяемая органами валютного контроля при проведении соответствующих контрольных функций. Предназначено для подготовки бакалавров по направлению подготовки 38.03.01 «Экономика» и студентов, обучающихся по специальности 38.05.02 «Таможенное дело».

#### БИБЛИОГРАФИЧЕСКАЯ ЗАПИСЬ 3

Алонцева, Е. А. Валютное регулирование в экономике РФ : учебное пособие / Е. А. Алонцева. — Самара : Самарский государственный технический университет, ЭБС АСВ, 2018. — 91 с. — Текст : электронный // Электронно-библиотечная система IPR BOOKS : [сайт]. — URL: https://www.iprbookshop.ru/90462.html (дата обращения: 30.06.2021). — Режим доступа: для авторизир. пользователей

Сведения о лицензии

🖺 СКАЧАТЬ БИБЛИОГРАФИЧЕСКУЮ ЗАПИСЬ

#### дополнительно

| просмотр     | СПИСОК     | ★ ДОБАВИТЬ В | № РЕКОМЕНДОВАТЬ         |
|--------------|------------|--------------|-------------------------|
| оглавления 4 | ЛИТЕРАТУРЫ | ИЗБРАННОЕ    | ИЗДАНИЕ ПОЛЬЗОВАТЕЛЯМ 6 |

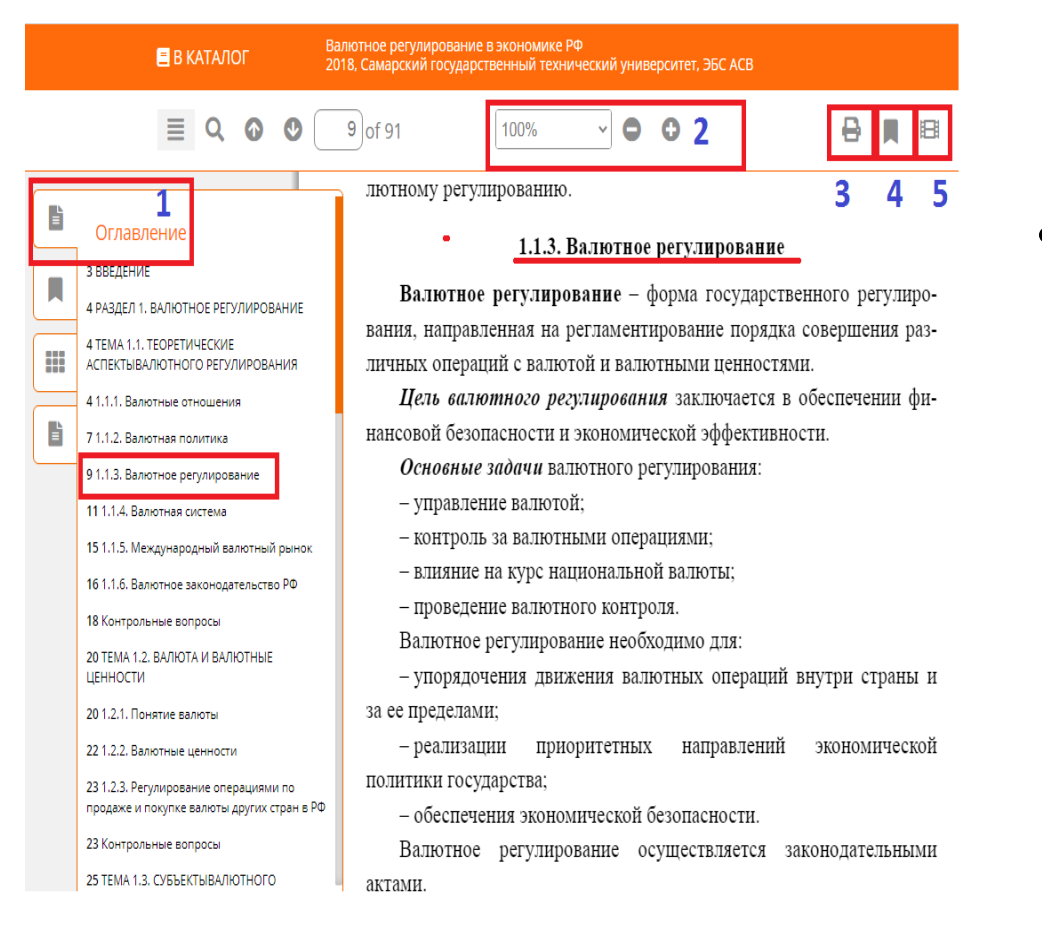

- При клике на кнопку «ЧИТАТЬ» открывается полная версия издания.
- При чтении издания на сайте доступны следующие опции:

 1. НАВИГАЦИЯ ПО СОДЕРЖАНИЮ. Нажав на значок (1), появляется оглавление. Вы можете выбрать
 соответствующую тему, сделать клик и читать
 интересующие страницы

![](_page_18_Figure_1.jpeg)

- 2. МАСШТАБИРОВАНИЕ.
   При чтении можно увеличивать масштаб текста до 300 %
  - З. Опция «ПЕЧАТЬ» ограничена 20 % от общего количества страниц издания

![](_page_19_Figure_1.jpeg)

4. ЗАКЛАДКИ НА
 ИЗБРАННЫЕ СТРАНИЦЫ.
 При работе с изданием
 предоставляется
 возможность добавить
 интересующую страницу
 в список закладок

 5. Для некоторых изданий подобраны МЕДИАМАТЕРИАЛЫ, с которыми можно познакомиться

| В КАТАЛОГ Ва 20 | лютное регулирование в экономике РФ<br>18. Самарский государственный технический университет, ЭБС АСВ |
|-----------------|----------------------------------------------------------------------------------------------------|
| ≣ Q Ø Ø         | 9 of 91 100% 🗸 🖨 🚺 🖪                                                                                  |
|                 | лютному регулированию.                                                                                |
|                 | 1.1.3. Валютное регулирование                                                                         |
|                 | Валютное регулирование – форма государственного регулиро-                                             |
|                 | вания, направленная на регламентирование порядка совершения раз-                                      |
|                 | личных операций с валютой и контекстное меню                                                          |
|                 | Цель валютного регулиро                                                                               |
|                 | нансовой безопасности и эконс + новый конспект                                                        |
|                 | <i>Основные задачи</i> валютно<br>– управление валютой;                                               |
|                 | - КОНТРОЛЬ ЗА ВАЛЮТНЫМИ С Q ПОИСК В ГАРАНТЕ                                                           |
|                 | – влияние на курс национа                                                                             |
|                 | <ul> <li>проведение валютного контроля.</li> </ul>                                                    |
|                 | Валютное регулирование необходимо для:                                                                |
|                 | – упорядочения движения валютных операций внутри страны и                                             |
|                 | за ее пределами;                                                                                      |
|                 | – реализации приоритетных направлений экономической                                                   |
|                 | политики государства;                                                                                 |
|                 | <ul> <li>обеспечения экономической безопасности.</li> </ul>                                           |
|                 | Валютное регулирование осуществляется законодательными                                                |
|                 | актами.                                                                                               |

- 6. ВЫДЕЛЕНИЕ ТЕКСТА.
   За один раз можно выделить не более 1000 знаков.
- 7. КОНСПЕКТИРОВАНИЕ ВЫДЕЛЕННОГО ТЕКСТА. Чтобы создать конспект, надо правой кнопкой мыши щелкнуть на выделенный текст – выходит меню. Выбираем опцию «НОВЫЙ КОНСПЕКТ» или
   «ДОБАВИТЬ К КОНСПЕКТУ», если Вы уже начали конспектирование данного издания.

![](_page_21_Figure_1.jpeg)

 Нажав на соответствующий значок, Вы можете
 просмотреть свои
 конспекты и в случае
 необходимости
 отредактировать
 их

| 🗏 В КАТАЛОГ |   | Ba<br>20      | илютное регулирование<br>18, Самарский государо | в экономик<br>твенный тех | е РФ<br>нически                             | й униве | ерситет, ЭБС / | ACB             |            |         |       |      |
|-------------|---|---------------|-------------------------------------------------|---------------------------|---------------------------------------------|---------|----------------|-----------------|------------|---------|-------|------|
| ≣           | Q | •             | •                                               | 9 of 91                   | 100%                                        | *       | 0              | 0               |            | ₿       |       | B    |
|             |   |               |                                                 | лютному регу              | ирования                                    | 0.      |                |                 |            |         |       |      |
|             |   |               |                                                 |                           | 1.1.3                                       | . Валю  | тное           | регулиро        | вание      |         |       |      |
|             |   |               |                                                 | Валютное                  | е регулир                                   | овани   | e – d          | орма гос        | ударствен  | ного р  | егули | ipo- |
|             |   |               |                                                 | вания, направ             | пенная на                                   | регла   | менти          | рование         | порядка со | оверше  | ния ј | pas- |
|             |   |               |                                                 | личных опера              | ций с вали                                  | отой и  | валю           | тными це        | нностями.  |         |       |      |
|             |   |               |                                                 | Цель валн                 | отного р                                    | егулир  | овані          | <b>я</b> заключ | ается в об | беспече | нии   | фи-  |
|             |   |               |                                                 | нансовой безо             | безопасности и экономической эффективности. |         |                |                 |            |         |       |      |
|             |   |               |                                                 | Основные                  | <i>задачи</i> в                             | алютно  | ого ре         | гулирован       | ния:       |         |       |      |
|             |   |               |                                                 | – управлен                | ние валют                                   | ой;     |                |                 |            |         |       |      |
|             |   |               |                                                 | – контрол                 | 5 за валют                                  | ными    | опера          | циями;          |            |         |       |      |
|             |   |               |                                                 | – влияние                 | на курс н                                   | ациона  | ально          | й валюты        | ;          |         |       |      |
|             |   |               |                                                 | – проведен                | ние валют                                   | ного к  | онтро          | ля.             |            |         |       |      |
|             |   |               |                                                 | Валютное                  | регулт                                      | DOTITO  | Tanky          |                 | "          |         |       |      |
|             |   |               |                                                 | – упорядо                 | чения                                       | конті   | екстно         | Е МЕНЮ          | раций вн   | утри с  | тран  | ыи   |
|             |   |               |                                                 | за ее пределам            | и;                                          |         |                |                 |            |         |       |      |
| – реализац  |   |               |                                                 | (ии +                     | НОВЫЙ К                                     | онспект |                | іений           | эконом     | ичес    | кой   |      |
|             |   | политики госу | дарсті<br>+                                     | ДОБАВИТ                   | ь к конс                                    | ПЕКТУ   |                |                 |            |         |       |      |
|             |   |               | - обеспече                                      | ния э                     | H                                           |         |                | ги.             |            |         |       |      |
|             |   |               |                                                 | Валютное                  | per                                         | поиск в | ГАРАНТЕ        |                 | тся зако   | онодато | ельнь | ыми  |
|             |   |               |                                                 | актами.                   |                                             |         |                |                 |            |         |       |      |

Валютное регулирование осуществляется на трех уровнях:

8. ПОИСК ВЫДЕЛЕННОГО ΤΕΚCTA Β CΠC «ΓΑΡΑΗΤ» Правой кнопкой мыши нажмите на выделенный текст появляется контекстное меню. Выберите опцию «ПОИСК В ГАРАНТЕ»

| ←                | → С ☆ А Не защищено   iv2.                                                                                                    | garant.ru/SESSION/PILOT/main.htm                                                                                                    | ☆ 🕑 :                                       |
|------------------|----------------------------------------------------------------------------------------------------|----------------------------------------------------------------------------------------------------|---------------------------------------------|
| Þ                | Основное меню 🗸 🌔 🤇                                                                                                    | 2 Поиск - 🖄 🏂 🤎 Моя информация - 📗 Панель задач                                                                                                    | Выход                                       |
| W                | Экспорт в MS-Word Coxpaнить в Мои д                                                                                                    | окументы 📄 Печатъ 🝺 🏦 Поиск контекста 🐞 Поставить на контроль 🗿 Работа со списком •                                                                                                    |                                             |
|                  | Все документы <u>Акты органов власти</u> <u>Суде</u><br>Везде <mark>У</mark> Валкотно                                                                                                    | бная практика Формы десументов Комментарии для бюджетной оферы. Бузгалтерские провоцои. Региональные акты. Еще ↓<br>е регулирование                                                                                                    | <b>х</b><br>Найти                           |
| <b>φ</b>         | ильтры 📧                                                                                                    | едеральный закон от 10 декабря 2003 г. N 173-ФЗ "О валютном регулировании и валютном контроле" (с изменениями и дополнения                                                                                                    | ми)                                         |
| 🛁 ФИЛЬТРЫ 🛃 Меню | Image: Constraint of the system         Image: Constraint of the system         Image: Constraint of the system           Image: Constraint of the system         Constraint of the system         Constraint of the system         Constraint of the system           Image: Constraint of the system         Constraint of the system         Constraint of the system         Constraint of the system         Constraint of the system           Image: Constraint of the system         Constraint of the system         Constraint of the system | <ul> <li>Кодекс Российской Федерации об административных правонарушениях от 30 декабря 2001 г. N 195-Ф3 (КоАП РФ) (с изменениями и д Статья 15.25. Нарушение валютного законодательства Российской Федерации и актов органов валютного регулирования</li> <li>Мониторинг федерального законодательства от 9 января 2021 года (подготовлено экспертами компании "Гарант") Валютное регулирование и валютный контроль</li> <li>Мониторинг федерального законодательства от 19 декабря 2020 года (подготовлено экспертами компании "Гарант") Валютное регулирование и валютный контроль</li> <li>Мониторинг федерального законодательства от 19 декабря 2020 года (подготовлено экспертами компании "Гарант") Валютное регулирование и валютный контроль</li> <li>Федеральный закон от 10 июля 2002 г. N 86-ФЗ "О Центральном банке Российской Федерации (Банке России)" (с изменениями и допо 12) организует и осуществляет валютное регулирование и валютный контроль</li> </ul>                                                                                                    | ополнениями)<br>лнениями)<br>ерации;        |
|                  | <ul> <li>По. Региональные акты</li> <li>10. Региональные акты</li> <li>11. Высшие суды</li> <li>12. Практика арбитражных судов округов</li> <li>13. Энциклопедия судебной практики</li> <li>14. Вступающие в силу после 01.07.2017</li> <li>15. Изданные после 01.01.2017</li> <li>16. Только действующие</li> </ul>                                                                                                    | <ul> <li>Федеральный закон от 10 января 2006 г. № 16-ФЗ "Об Особой экономической зоне в Калининградской области и о внесении изменени законодательные акты Российской Федерации" (с изменениями и дополнениями)</li> <li>Статья 18. Особенности применения законодательства Российской Федерации о валютном регулировании и валютном контроле</li> <li>Федеральный закон от 30 декабря 2020 г. № 499-ФЗ "О внесении изменений в статью 12 Федерального закона "О валютном регулировании и валютном контроле валютном контроле" и статью 8 Федерального закона "О валютном систом контроле" и статью 8 Федерального закона "О национальной платежной системе" (документ не вступил в силу)</li> <li>Новости (подготовлено экспертами компании "Гарант")</li> <li>Это связано с поправками к Закон у в валютном регулировании. С 2021 года отчитываться следует о движении в том числе иных фи активов, к которым относятся ценные бумаги, производные финансовые инструменты, права требования из договора страхования и д</li> <li>Федеральный закон от 8 лекабря 2003 г. № 164-ФЗ "Об основах госуларственного регулирования внешнеторговой деятельности" (с иза</li> </ul> | і́ в некоторые<br>ании и<br>нансовых<br>.p. |

Выходит список документов, в которых отражается выделенное понятие. Выберите нужный документ и откройте его для чтения

| КНИГИ ПЕРИОДИКА                                                                                    |                        | ФОНДЫ                             |                                                                     | мультимедиа                                                                                         | ОТРАСЛЕВЫЕ ПЛАТФОРМЫ                                                                                            |
|----------------------------------------------------------------------------------------------------|------------------------|-----------------------------------|---------------------------------------------------------------------|----------------------------------------------------------------------------------------------------|----------------------------------------------------------------------------------------------------|
| Каталог периодики                                                                                  |                        | Поиск издан                       | ий в каталоге                                                       |                                                                                                    | 🛛 Фильтрация изданий                                                                                            |
| угнп                                                                                               |                        | Заглавие                          |                                                                     | Издательство                                                                                        | Версия ЭБС<br>Уточнить версию ЭБС •                                                                             |
| 01 Математика и механика<br>02 Компьютерные и информаци<br>03 Физика и астрономия                  | онные науки            | Вхождение в ВАК<br>И Входит в ВАК |                                                                     |                                                                                                    | Действия<br>Очистить форму Применить                                                                            |
| 04 Химия<br>05 Науки о земле                                                                       |                        | 1 2 3 4                           | 5 6 7 8 Сле                                                         | едующая                                                                                             |                                                                                                    |
| 06 Биологические науки<br>07 Архитектура                                                           |                        |                                   | По результ                                                          | атам фильтрации всего найден                                                                        | ю <b>80</b> журналов                                                                                            |
| 08 Техника и технологии строите<br>09 Информатика и вычислитель                                    | ельства<br>ная техника |                                   | В                                                                   | найденных журналах 2068 ном                                                                         | иеров                                                                                                    |
| <ol> <li>10 Информационная безопасное</li> <li>11 Электроника, радиотехника и<br/>связи</li> </ol> | сть<br>і системы       |                                   | <u>Ars administrand</u><br>Издательство: Пери<br>Год основания: 200 | <u>іі. Искусство управления</u><br>иский государственный националы<br>9 ISSN: 2218-9173             | ный исследовательский университет                                                                               |
| 12 Фотоника, приборостроение,<br>биотехнические системы и техно<br>13 Электро- и теплоэнергетика   | оптические и<br>ологии |                                   | Журнал «ARS ADM<br>адресован специа<br>исследователям, у            | INISTRANDI» («Искусство управле<br>листам в сфере государственног<br>правленцам – практикам, препо; | ения») является научным изданием и<br>о и муниципального управления:<br>давателям вузов, а также широкому кругу |
| 14 Ядерная энергетика и технол                                                                     | огии                   |                                   | читателей, интерек<br>самоуправления в                              | сующихся вопросами развития го<br>России и за рубежом. Журнал вк                                    | осударственного управления и местного<br>слючен в перечень ведущих р                                            |
| 15 машиностроение<br>16 Физико-технические науки и                                                 | технологии             |                                   |                                                                     | Выбрать год издани                                                                                  | ия 🗸 Перейти к просмотру всех номеров                                                                           |
| 17 Оружие и системы вооружени                                                                      | ия                     |                                   |                                                                     |                                                                                                    |                                                                                                    |

- В каталоге «ПЕРИОДИКА» в области слева доступны фильтрация журналов по группам
   специальностей.
- Справа расположен
   блок фильтрации
   периодических
   изданий по
   основным
   параметрам

| книги                                                                                                    | ПЕРИОДИКА                                    |                                                                                                    | ФОНДЫ                                                                                  | мультимеди                                                                                           | A                                               | ОТРАСЛЕВЫЕ ПЛАТФОРМЫ                                                                 |  |
|----------------------------------------------------------------------------------------------------|----------------------------------------------|----------------------------------------------------------------------------------------------------|----------------------------------------------------------------------------------------|----------------------------------------------------------------------------------------------------|-------------------------------------------------|--------------------------------------------------------------------------------------|--|
| Каталог периодики                                                                                                    |                                              | Поиск издан                                                                                                    | ий в каталого                                                                          | e                                                                                                    |                                                 | Фильтрация изданий                                                                   |  |
| УГНП<br>11 Математика и механика<br>12 Компьютерные и информационные науки<br>13 Физика и астрономия<br>14 Химия      |                                              | Заглавие<br>актуальные проб<br>Вхождение в ВАК<br>Входит в ВАК                                                  | йлемы экономик                                                                         | Издательство                                                                                         |                                                 | Версия ЭБС<br>Уточнить версию ЭБС ✓<br>Действия<br>Очистить форму Применить          |  |
| 06 Биологические науки<br>07 Архитектура<br>08 Техника и технологии ст                                                | роительства                                  |                                                                                                    | По резул                                                                               | пьтатам фильтрации всего<br>В найденных журналах                                                     | о найдено <b>2</b> x<br><b>8</b> номеров        | курнала                                                                              |  |
| 00 Гелника и Гелнологии С<br>09 Информатика и вычисл<br>10 Информационная безоп<br>11 Электроника, радиотехн<br>связи | ительная техника<br>асность<br>ика и системы | АКТУАЛЬНЫЕ ПРОБЛЕМЫ<br>И ЭНИНИКИ И ИКИНДИ ИКИТа                                                                 | <mark>Актуальные пр</mark><br>Издательство: Са<br>Год основания: 20<br>Журнал «Актуаль | ооблемы экономики и м<br>ратовский государственный<br>114 ISSN: 2312-5535<br>ьные проблемы экономики | енеджмента<br>гехнический ун<br>и менеджмен     | а<br>иверситет имени Ю.А. Гагарина<br>іта» создан для обмена                         |  |
| 12 Фотоника, приборостро<br>биотехнические системы и<br>13 Электро- и теплоэнерге                                     | ение, оптические и<br>технологии<br>гика     | Annu samu annu annu an samu annu an samu annu an samu an samu an samu an samu an samu an samu an samu an samu a | результатами на<br>теоретическим и<br>образования, пр                                  | учно-исследовательских ра<br>практическим вопросам. С<br>едставителям бизнеса и пр                   | ізработок и ор<br>Эн будет интер<br>омышленност | ганизации дискуссии по<br>эесен работникам науки и<br>ги, сотрудникам органов власти |  |
| 14 Ядерная энергетика и те<br>15 Машиностроение<br>16 Физико-технические нау                                          | ехнологии                                    |                                                                                                    |                                                                                        | Выбрать го,                                                                                          | д издания 🗸                                     | Перейти к просмотру всех номеров                                                     |  |
| 17 Оружие и системы воор                                                                                              | ужения                                       | Anna - Anna Anna Anna Anna Anna Anna Ann                                                                        | <u>Актуальные пр</u><br>Издательство: Ка                                               | ооблемы эко 2019<br>занский институт экономики,                                                      | управления И                                    | права                                                                                |  |

Если найден ulletсоответствую щий журнал, можно воспользоваться функционалом быстрого перехода к году выпуска данного журнала

| книги                  | ПЕРИОДИКА                         | ФОНДЫ               | мультимедиа                      | ОТРАСЛЕВЫЕ ПЛАТФОРМЫ    |
|------------------------|-----------------------------------|---------------------|----------------------------------|-------------------------|
| Периодика / Актуальные | е проблемы экономики и менеджмент | a                   |                                  |                         |
| Год выпуска            | Актуальные проблемы эн            | кономики и менеджме | нта. 2020                        |                         |
| Выбран 2020 год        | Издательство:                     | Саратовский госу,   | царственный технический универси | тет имени Ю.А. Гагарина |
| 2019 год               | Год основания журнала:            | 2014                |                                  |                         |
|                        | Страна:                           | Россия              |                                  |                         |
|                        | Город:                            | Саратов             |                                  |                         |
|                        | ISSN:                             | 2312-5535           |                                  |                         |
|                        | Входит в ВАК:                     | да                  |                                  |                         |
|                        | Доступный архив:                  | 2019-2020           |                                  |                         |

#### Список номеров журнала 3

![](_page_26_Picture_3.jpeg)

#### <u>Актуальные проблемы экономики и менеджмента. № 3</u>

Журнал «Актуальные проблемы экономики и менеджмента» создан для обмена результатами научно-исследовательских разработок и организации дискуссии по теоретическим и практическим вопросам. Он будет интересен работникам науки и образования, представителям бизнеса и промышленности, сотрудникам органов власти.

![](_page_26_Picture_6.jpeg)

АКТУАЛЬНЫЕ ПРОБЛЕМЫ

<u>Актуальные проблемы экономики и менеджмента. № 2</u>

Журнал «Актуальные проблемы экономики и менеджмента» создан для обмена результатами научно-исследовательских разработок и

 Выбрав интересующий год выпуска, вы увидите список доступных номеров за этот год.

 Чтобы открыть журнал, кликнете кнопку «ПЕРЕЙТИ К ПРОСМОТРУ НОМЕРА»

При выборе номера журнала Вы будете перемещены на страницу с его описанием и доступным функционалом для чтения издания

| КНИГИ                                                                  | ПЕРИОДИКА                       | ФОНДЫ                       | мультимедиа                       | ОТРАСЛЕВЫЕ ПЛАТФОРМЫ    |
|------------------------------------------------------------------------|---------------------------------|-----------------------------|-----------------------------------|-------------------------|
| Периодика / Актуальные                                                 | проблемы экономики и менеджмент | а / Актуальные проблемы экс | номики и менеджмента. 2020        |                         |
|                                                                        | Актуальные проблемы эк          | ономики и менеджме          | ента. № 3                         |                         |
| экономики и менеджмента                                                | Издательство:                   | Саратовский госу            | дарственный технический университ | гет имени Ю.А. Гагарина |
|                                                                        | Год основания журнала:          | 2014                        |                                   |                         |
|                                                                        | Страна:                         | Россия                      |                                   |                         |
|                                                                        | Город:                          | Саратов                     |                                   |                         |
| Harven munterenzati organ<br>get piformess sons of second and to organ | ISSN:                           | 2312-5535                   |                                   |                         |
| ubauran persentar direktoran persentar direktoran persent              | Входит в ВАК:                   | да                          |                                   |                         |
|                                                                        | Доступный архив:                | 2019-2020                   |                                   |                         |
| Читать                                                                 | О номере                        |                             |                                   |                         |

Журнал «Актуальные проблемы экономики и менеджмента» создан для обмена результатами научно-исследовательских разработок и организации дискуссии по теоретическим и практическим вопросам. Он будет интересен работникам науки и образования, представителям бизнеса и промышленности, сотрудникам органов власти.

### ФОНДЫ РОССИЙСКИХ БИБЛИОТЕК

| КНИГИ                                                                                                  | ПЕРИОДИКА                             |                  | ФОНДЫ                             | M                | /льтимеį   | диа      | OTP       | СЛЕВЫЕ ПЛ     | атформы          |
|----------------------------------------------------------------------------------------------------|---------------------------------------|------------------|-----------------------------------|------------------|------------|----------|-----------|---------------|------------------|
| КНИГИ И ПЕРИОДИЧЕСКИЕ И                                                                                | здания                                |                  |                                   |                  |            |          |           |               |                  |
| Каталог литературы                                                                                     |                                       | Поиск издан      | ий в каталоге                     | 9                |            |          |           | ο Φι          | ильтрация курсов |
| ————————————————————————————————————                                                                   | научная                               | Заглавие         |                                   | Издательство     |            |          | Год от    |               | Год до           |
| Посударственная публичн<br>библиотека России                                                           | ая историческая                       |                  |                                   |                  |            |          |           |               |                  |
| Посударственная публичн техническая библиотека                                                         | ая научно-                            |                  |                                   |                  |            |          |           | Очистить      | Применить        |
| Иркутская областная госу<br>универсальная научная биб.<br>Молчанова-Сибирского                         | дарственная<br>пиотека им. И.И.       | По результатам ф | оильтрации всего на               | айдено 47456 и   | зданий     |          |           |               |                  |
| Иркутская областная юно<br>библиотека им. И.П. Уткина                                                  | шеская                                | Предыдущая       | 1 2 6                             | 8                | 3954       | 3955     | Следующая |               |                  |
| Муниципальное бюджетн<br>культуры города Перми «Об<br>муниципальных библиотек»                         | ое учреждение<br>ъединение            |                  |                                   |                  |            |          | Ска       | чать результа | т в формате CSV  |
| Мурманская государстве<br>универсальная научная биб.                                                   | нная областная<br>пиотека             |                  |                                   |                  |            |          |           |               |                  |
| □Паучная библиотека Каре<br>центра РАН                                                                 | льского научного                      |                  | Верхне-ленская п<br>1940 г., , с. | іравда. 1940 го, | д, №29 (24 | 4 марта) |           |               |                  |
| <ul> <li>Научно педагогическая бо<br/>Главном информационном и<br/>министерства образовании</li> </ul> | иблиотека при<br>центре<br>Белоруссии |                  |                                   |                  |            |          |           | С Просмот     | Инструкция       |
| ⊕ — Национальная библиотек<br>Карелия                                                                  | а Республики                          | 12 <u></u> 50    |                                   |                  |            |          |           |               |                  |
| Национальная библиотек автономного округа                                                              | а Ямало-Ненецкого                     | 7                | Верхне-ленская п                  | равда. 1940 го   | д, №3 (8 я | нв.)     |           |               |                  |
| Новгородская областная<br>научная библиотека                                                           | универсальная                         |                  | 1940 F., , C.                     |                  |            |          |           |               |                  |

- Данный раздел представляет собой объединенный каталог оцифрованных эксклюзивных коллекций российских библиотек.
- В основном это архивные, исторические материалы

# ЛИЧНЫЙ КАБИНЕТ

| Главная Информация У                                   | /чебным заведениям Библ               | пиотекам Правообладателям Поль     | зователям                                      | 🛷 👻 Личный кабинет                                                                                                    |  |
|--------------------------------------------------------|---------------------------------------|------------------------------------|------------------------------------------------|----------------------------------------------------------------------------------------------------|--|
| БАЙКАЛЬ<br>ГОСУДАР<br>УНИВЕРС<br>ЧИТИНС<br>1894        | СКИЙ<br>СТВЕННЫЙ<br>СИТЕТ<br>КИЙ<br>И | Интуитивный пои<br>По любому слову | ок изданий каталога<br>О По точному совпадению | Профиль<br>Пользователи организации<br>Работа с изданиями в режиме online<br>Работа с изданиями в режиме offline<br>Платформа ВКР-ВУЗ<br>Мобильные приложения<br>Заявки на доукомплектование |  |
| книги                                                  | ПЕРИОДИКА                             | ФОНДЫ                              | мультимедиа                                    | Книгообеспеченность 2.0<br>Модуль «РПД»                                                                                                    |  |
| Каталог книг ЭБС IPI                                   | Rbooks                                | Поиск изданий в каталог            | e                                              | Дополнительные сервисы<br>Новые поступления<br>Моруль вашых о выбытик литературы                                                                                                    |  |
| 🗸 Доступный                                            | контент                               | Заглавие                           | Издательство                                   | модуль данных о высылии литературы<br>Сообщения<br>Инструкции                                                                                                    |  |
|                                                        |                                       | Год от Год до                      | ISBN                                           | Выйти из ЭБС                                                                                                    |  |
| Расширение<br>Издательские                             | ПОДПИСКИ<br>коллекции                 | Целевое назначение                 | Поиск по заглавию                              | Организация: Читинский институт<br>(филиал) Байкальского                                                                                                    |  |
| УГНП ББК Изд-ва                                        | Коллекции                             | Целевое назначение 🔹               | Отображать художественную и                    | Срок предоставления доступа:<br>13.10.2017 - 01.09.2021                                                                                                    |  |
| 01 Математика и механика<br>02 Компьютерные и информа  | щионные науки                         |                                    | l                                              | Очистить Применить                                                                                                    |  |
| 03 Физика и астрономия<br>04 Химия<br>05 Науки о земле |                                       | Предыдущая 2 3 4 5 6               | 2415 2416 Следующая                            |                                                                                                    |  |
| oo nayaa o oonaa                                       |                                       |                                    |                                                |                                                                                                    |  |

При первой • авторизации со СВОИМИ персональными учетными данными вы автоматически попадаете в ЛИЧНЫЙ КАБИНЕТ

### ПРОФИЛЬ

#### Мой профиль

Преподавателей: 70

библиотеки:

Социальные сети и мессенджеры

|                                                                                             |                             | ٥                                                                                                    |
|---------------------------------------------------------------------------------------------|-----------------------------|----------------------------------------------------------------------------------------------------|
|                                                                                             | Организация                 | Читинский институт (филиал) Байкальского государст                                                                             |
|                                                                                             | Имя пользователя<br>(email) | 83Lira8@gmail.com                                                                                                    |
|                                                                                             | ФИО                         | Леонтьева Ирина Николаевна                                                                                                    |
|                                                                                             | Дата рождения               | 18.01.2001                                                                                                    |
|                                                                                             | Должность                   |                                                                                                    |
|                                                                                             | Ученая степень              |                                                                                                    |
|                                                                                             | Кафедра                     | Колледж 🗸                                                                                                    |
| 🖪 Обновить фото                                                                             | Роль в ЭБС                  | Преподаватель<br>Лля изменения роли пользователя необхолимо                                                                    |
| Организация: «Читинский институт<br>(филиал) Байкальского<br>государственного университета» |                             | отправить сообщение на адрес support@iprmedia.ru с<br>указанием нового типа пользователя и причиной<br>текущего несоответствия |
| Обучающихся: 1875                                                                           |                             | текущего несоответствия                                                                                                    |

Информация

При переходе в раздел ПРОФИЛЬ вы попадаете на страницу управления персональными данными. Если при регистрации вами были допущены ошибки, вы можете исправить их именно в этом разделе

### РАБОТА С ИЗДАНИЯМИ В РЕЖИМЕ ONLINE

| Работа с изданиями в режиме onl        | ine                                                    |                            |                   |                              |         |              |
|----------------------------------------|--------------------------------------------------------|----------------------------|-------------------|------------------------------|---------|--------------|
| Выберите раздел                        | Избранные издания                                      |                            |                   |                              |         |              |
| Профиль                                | Скачать список изданий в формате CSV                   |                            |                   |                              |         |              |
| Пользователи организации               |                                                        | Desere                     |                   | A                            | Год     | <b>D</b> . × |
| Работа с изданиями в режиме            | паименование                                           | Раздел                     | издательство      | Автор                        | издания | деиствия     |
| опіпе<br>Избранные издания             | Медийно-информационная<br>грамотность и информационная | 78.3 Библиотечное<br>дело. | Ай Пи Ар<br>Медиа | Гендина<br>Н.И.,             | 2021    | удалить      |
| Мои закладки                           | культура библиотечно-                                  | Библиотековедение          |                   | Косолапова<br>Е.В.,          |         |              |
| Мои конспекты                          | условиях цифровой среды                                |                            |                   | Рябцева                      |         |              |
| История работы                         |                                                        |                            | Л.Н.              |                              |         |              |
| История поисковых запросов             | Мировая экономика                                      | 65.5 Мировая               | ЮНИТИ-ДАНА        | Щербанин                     | 2019    | маалить      |
| Рекомендуемая литература               | ]                                                      | экономика                  |                   | Ю.А.,                        |         | удалить      |
| Работа с изданиями в режиме<br>offline |                                                        |                            |                   | Зенкина<br>Е.В.,<br>Толмачев |         |              |
| Платформа ВКР-ВУЗ                      |                                                        |                            |                   | П.И., Грибан                 |         |              |
| Мобильные приложения                   | Обществознание                                         | 60.8 Социальное            |                   |                              | 2020    | удалить      |
| Заявки на доукомплектование            |                                                        | управление                 |                   |                              |         |              |
| Книгообеспеченность 2.0                |                                                        |                            |                   |                              |         |              |
| Модуль «РПД»                           |                                                        |                            |                   |                              |         |              |
| Новые поступления                      |                                                        |                            |                   |                              |         |              |

.. .

- В этом разделе представлено несколько функциональных подразделов.
- В ИЗБРАННЫХ ИЗДАНИЯХ вы можете увидеть литературу, которую
   предварительно добавили в ИЗБРАННОЕ

### МОИ ЗАКЛАДКИ

| книги                                  | ПЕРИС            | одика Фон                                                                   | НДЫ                                            | мультимедиа                               | 0                             | ТРАСЛЕВЫЕ ПЛА                      | ТФОРМЫ               |
|----------------------------------------|------------------|-----------------------------------------------------------------------------|------------------------------------------------|-------------------------------------------|-------------------------------|------------------------------------|----------------------|
| Работа с изданиями в режиме о          | nline            |                                                                             |                                                |                                           |                               |                                    |                      |
| ыберите раздел                         | M                | ои закладки                                                                 |                                                |                                           |                               |                                    |                      |
| Профиль<br>Пользователи организации    | На<br>к ч<br>таб | данной странице Вы можете уг<br>тению издания со страницы, на<br>лице ниже. | правлять закладками на<br>которую Вами создана | а страницы изданий<br>а закладка, нажмите | , с которыми<br>на кнопку "Пе | Вы работали. Дл<br>ерейти к просмо | ія переход<br>тру" в |
| Работа с изданиями в режиме<br>online  |                  | Заголовок издания                                                           | Номер<br>страницы                              | Комментарий к<br>закладке                 | Дата                          | Действия                           |                      |
| Избранные издания                      | 9                | Мировая экономика                                                           | 33                                             |                                           | 25.12.2020                    | Просмотреть                        | Удалить              |
| Мои закладки                           |                  | Мирорая экономика                                                           | 22                                             |                                           | 25 12 2020                    |                                    |                      |
| Лои конспекты                          |                  | мировая экономика                                                           | 23                                             |                                           | 20.12.2020                    | Просмотреть                        | Удалить              |
| 1стория работы                         | 0                | Мировая экономика и междунаро,                                              | дные 18                                        |                                           | 12.01.2021                    | Просмотреть                        | Удалить              |
| Істория поисковых запросов             |                  | экономические отношения                                                     |                                                |                                           |                               |                                    |                      |
| Рекомендуемая литература               | 0                | Мировая экономика и междунаро,<br>экономические отношения                   | дные 19                                        |                                           | 12.01.2021                    | Просмотреть                        | Удалить              |
| Работа с изданиями в режиме<br>offline | 0                | Валютное регулирование в эконом                                             | ике РФ 9                                       |                                           | 20.01.2021                    | Просмотреть                        | Удалить              |
| Платформа ВКР-ВУЗ                      |                  |                                                                             |                                                |                                           |                               |                                    |                      |
| Лобильные приложения                   |                  |                                                                             |                                                |                                           |                               |                                    |                      |
| аявки на доукомплектование             |                  |                                                                             |                                                |                                           |                               |                                    |                      |
| Книгообеспеченность 2.0                |                  |                                                                             |                                                |                                           |                               |                                    |                      |

- На этой странице вы можете управлять
   закладками на страницы, с которыми работали
- Для перехода к чтению со страницы, на которую создана закладка, нажмите ПРОСМОТРЕТЬ
- Для полного просмотра издания нажмите левой кнопкой мыши по его заглавию

### МОИ КОНСПЕКТЫ

![](_page_33_Picture_1.jpeg)

• На этой странице выходит список ваших сохраненных конспектов, которые можно просмотреть, удалить, исправить.

### ИСТОРИЯ РАБОТЫ

| ыберите раздел                        | История работы                                                     |                                                            |                                |                                                                    |         |            |
|---------------------------------------|--------------------------------------------------------------------|------------------------------------------------------------|--------------------------------|--------------------------------------------------------------------|---------|------------|
| Профиль                               |                                                                    |                                                            |                                |                                                                    | Год     | Дата       |
| Пользователи организации              | Наименование                                                       | Раздел                                                     | Издательство                   | Автор                                                              | издания | просмотра  |
| Работа с изданиями в режиме<br>online | Актуальные проблемы<br>государственных и<br>муниципальных финансов | 65.26 Финансы.<br>Денежное<br>обращение. Кредит            | ЮНИТИ-ДАНА                     | Подъяблонская Л.М.,<br>Подъяблонская Е.П.                          | 2017    | 12.01.2021 |
| Избранные издания                     | Актуальные проблемы права                                          | 67.9                                                       | Ай Пи Ар Медиа                 |                                                                    | 2021    | 20.12.2020 |
| Мои закладки                          |                                                                    | Международное                                              |                                |                                                                    |         |            |
| Иои конспекты                         |                                                                    | отдельных стран                                            |                                |                                                                    |         |            |
| Істория работы                        | Актуальные проблемы                                                | Актуальные<br>проблемы<br>экономики и<br>менеджмента. 2020 | Саратовский                    |                                                                    | 0       | 19.01.2021 |
| стория поисковых запросов             | экономики и менеджмента.<br>№ 3                                    |                                                            | государственныи<br>технический |                                                                    |         |            |
| екомендуемая литература               | J                                                                  |                                                            | университет                    |                                                                    |         |            |
| Работа с изданиями в режиме           |                                                                    |                                                            | Гагарина                       |                                                                    |         |            |
| offline                               | Анализ финансового                                                 | 65.053                                                     | Профобразование,               | Выгодчикова И.Ю.                                                   | 2021    | 12.01.2021 |
| Платформа ВКР-ВУЗ                     | состояния предприятия                                              | Экономический<br>анализ                                    | Ай Пи Ар Медиа                 |                                                                    |         |            |
| Иобильные приложения                  | Аудит систем качества и                                            | 65.052 Учет                                                | Профобразование                | Янушевская М.Н.                                                    | 2021    | 20.12.2020 |
| Заявки на доукомплектование           | сертификация                                                       |                                                            |                                |                                                                    |         |            |
| Книгообеспеченность 2.0               | Безопасность<br>жизнедеятельности на<br>производстве               | 68.9 Служба по<br>чрезвычайным<br>ситуациям                | Ай Пи Ар Медиа                 | Михаилиди А.М.                                                     | 2021    | 20.12.2020 |
| Модуль «РПД»                          | Биржевое дело                                                      | 65.26 Финансы.                                             | Лашков и К. Ай Пи              | Иванилова С.В.                                                     | 2021    | 18.01.2021 |
| Новые поступления                     |                                                                    | Денежное<br>обращение. Кредит                              | Эр Медиа                       |                                                                    |         |            |
| Лодуль данных о выбытии<br>итературы  | Бухгалтерский учет, налоги,<br>анализ и аудит. Оценочные           | 65.052 Учет                                                | Сибирский<br>федеральный       | Харченко О.Н., Кожинова Т.В.,<br>Берестова Е.С., Гриб С.Н., Елгина | 2020    | 20.12.2020 |
| 0                                     | материалы с решениями                                              |                                                            | университет                    | Е.А., КЛИШЕВИЧ Н.Б., ЛЕМЕСКИНА                                     |         |            |

В этом подразделе вы можете увидеть издания, с которыми работали прежде. Если подвести стрелку мыши к заглавию, это издание можно открыть

### РЕКОМЕНДУЕМАЯ ЛИТЕРАТУРА

| КНИГИ                               | ПЕРИОДИКА                   | ФОНДІ                 | bl           | мультиме                    | аид                         | отраслевь | ЫЕ ПЛАТФОРМЫ   |          |
|-------------------------------------|-----------------------------|-----------------------|--------------|-----------------------------|-----------------------------|-----------|----------------|----------|
|                                     |                             |                       |              |                             |                             |           |                |          |
| Работа с изданиями в режиме on      | line                        |                       |              |                             |                             |           |                |          |
| Выберите раздел                     | Рекомендуемая               | литература            |              |                             |                             |           |                |          |
| Профиль<br>Пользователи организации | Укажите пар<br>литературы   | аметры                | отображе     | ения спис                   | ка реком                    | ендова    | нной           |          |
| Работа с изданиями в режиме         | Начало периода              |                       | Конец период | a                           | Разд                        | ел        |                |          |
| online                              |                             |                       |              |                             | Вы                          | брать     |                | •        |
| Избранные издания                   | _                           |                       |              |                             |                             |           |                |          |
| Мои закладки                        | Кем рекомендовано:          |                       |              |                             |                             |           |                |          |
| Мои конспекты                       | Выбрать                     | •                     |              |                             | , inb                       | именить   |                |          |
| История работы                      |                             |                       |              |                             |                             |           |                |          |
| История поисковых запросов          | Выбрать                     |                       |              |                             |                             |           |                |          |
| Рекомендуемая литература            | Библиотека                  |                       |              |                             |                             |           |                |          |
| Робото о налациями в рожимо         | Борисова Оксана Петровна    | 1                     |              |                             |                             |           |                |          |
| offline                             | Наименование                |                       | Дата         | Кем                         |                             |           | Ученая         |          |
| Brothonico BKD BV2                  | издания                     | Раздел                | рекомендации | рекомендовано               | Кафедра                     | Должность | степень        | Действия |
| Мобильные приложения                | Арбитражный процесс         | 67.410<br>Гражданско- | 13.04.2020   | Борисова Оксана<br>Петровна | Кафедра<br>теории, истории  | доцент    | канд.юрид.наук |          |
|                                     |                             | процессуальное        |              |                             | И                           |           |                |          |
| Заявки на доукомплектование         |                             | право                 |              |                             | государственно-<br>правовых |           |                |          |
| Книгообеспеченность 2.0             |                             |                       |              |                             | дисциплин                   |           |                |          |
| Модуль «РПД»                        | Учет<br>внешнеэкономической | 65.052 Учет           | 13.01.2021   | Библиотека                  |                             |           |                |          |
| Новые поступления                   | деятельности                |                       |              |                             |                             |           |                |          |

 В этом подразделе отражается список изданий, которые рекомендованы преподавателями или библиотекой

#### Работа с изданиями в режиме offline

| КНИГИ                                    | ПЕРИОДИКА                               | ФОНДЫ                                                         | мультимедиа                                                            | ОТРАСЛЕВЫЕ ПЛАТФОРМЫ                                          |
|------------------------------------------|-----------------------------------------|---------------------------------------------------------------|------------------------------------------------------------------------|---------------------------------------------------------------|
| Работа с изданиями в режиме offli        | ne                                      |                                                               |                                                                        |                                                               |
|                                          |                                         |                                                               |                                                                        |                                                               |
| Выберите раздел                          | Скачать ПО ІРР                          | Rbooks Reader                                                 |                                                                        |                                                               |
| Профиль                                  | Программное обесг<br>библиотечной систе | ечение IPRbooks Reader пред<br>мы в режиме offline, то есть ( | цназначено для чтения изданий по<br>без подключения к сети Интернет.   | льзователями электронно-                                      |
| Пользователи организации                 | Лицензия на исполн                      | зование IPRbooks BFF Reade                                    | r распространяется на весь срок п                                      | одписки организации к ЭБС IPR                                 |
| Работа с изданиями в режиме              | BOOKS.                                  |                                                               | · · · · · · · · · · · · · · · · · · ·                                  |                                                               |
| online                                   | На текущий момент                       | приложение работает на ком                                    | ипьютерах под управлением ОС М                                         | acOS, Windows <mark>(</mark> XP, Vista, 7, 8), a              |
| Работа с изданиями в режиме<br>offline   | также на планшетни                      | ых компьютерах под управле                                    | нием OC Android.                                                       |                                                               |
| Скачать ПО IPRbooks Reader               | Скачать ПО IPRbook                      | s Reader:                                                     |                                                                        |                                                               |
| Инструкция по установке и работе в<br>ПО | для Windows для                         | a MacOS                                                       |                                                                        |                                                               |
| Файл лицензии для IPRbooks Reader        | Для просмотра инс                       | грукции, перейдите по ссылк                                   | e.                                                                     |                                                               |
| Платформа ВКР-ВУЗ                        | При первом запуске                      | е ПО IPRbooks BFF Reader нео                                  | бходимо ввести персональные ло                                         | гин и пароль, используемые для                                |
| Мобильные приложения                     | авторизации на сай<br>изданиями в режим | те (адрес электронной почть<br>іе оффлайн"/"Файл лицензии     | і и пароль), либо скачать файл лиц<br>для IPRbooks Reader" и поместить | ензии в разделе "Работа с<br>его в указанную в том же разделе |
| Заявки на доукомплектование              | папку.                                  |                                                               |                                                                        |                                                               |
| Книгообеспеченность 2.0                  | j                                       |                                                               |                                                                        |                                                               |
| Модуль «РПД»                             | ]                                       |                                                               |                                                                        |                                                               |
| Новые поступления                        |                                         |                                                               |                                                                        |                                                               |
|                                          |                                         |                                                               |                                                                        |                                                               |

### IPR BOOKS MOBILE READER

#### Мобильные приложения

#### Выберите раздел

#### Мобильное приложение для Android

#### Профиль

Пользователи организации

Работа с изданиями в режиме online

Работа с изданиями в режиме offline

Платформа ВКР-ВУЗ

Мобильные приложения

Мобильное приложение для Android

Мобильное приложение для iOS

Заявки на доукомплектование

Книгообеспеченность 2.0

Модуль «РПД»

Новые поступления

Модуль данных о выбытии литературы

Сообщения

Инструкции

### IPR BOOKS MOBILE READER

Приложение IPR BOOKS Mobile Reader специально создано для работы пользователей электронно-библиотечной системы IPR BOOKS с доступными изданиями в online и offline-режимах на платформе Android.

При первом запуске приложения на экране авторизации необходимо ввести имя пользователя и пароль, которые указываются при прохождении персональной регистрации. После успешной авторизации пользователь попадает на экран каталога книг ЭБС IPR BOOKS. Для удобства мы выделили полный каталог и каталог, распределенный по укрупненным группам направлений подготовки. При выборе раздела доступен интуитивный поиск изданий и фильтрация по основным параметрам.

При выборе издания пользователь попадает на экран с его подробным описанием и кнопками скачивания на устройство или удаления (если издание было загружено ранее), а также возможностью добавить издание в избранные (информация будет доступна и в ЭБС при работе через браузер).

При работе с изданием в режиме чтения пользователю предоставляются следующие возможности:

- включить/отключить ночной режим чтения;
- выбрать удобный режим чтения (вертикальная/горизонтальная прокрутка, отображение двух страниц на экране (удобно использовать при чтении с планшетов));
- установить яркость экрана при чтении;
- отключить блокировку экрана;
- поиск по тексту издания;
- добавление/удаление закладок на страницах;
- обзор оглавления и быстрый переход к нужной главе (при наличии загруженного оглавления);
- работа с цитатами (создаются из выделенных при работе фрагментов текста (в том числе можно отправить цитату на email или отредактировать ee));
- удобная постраничная навигация с возможностью фильтрации по индексу страницы.

### IPR BOOKS MOBILE READER

![](_page_38_Picture_1.jpeg)

Для работы в ЭБС в режиме offline на мобильных устройствах предусмотрено мобильное приложение IPR **BOOKS MOBILE** READER. Скачать его можно в разделе МОБИЛЬНЫЕ ПРИЛОЖЕНИЯ

### НОВЫЕ ПОСТУПЛЕНИЯ

#### Выберите раздел

#### Сводный отчет по поступлениям книг

| Профиль                                      | Настройте период      | ц загрузки и доступнос        | ть книг в ЭБС                   |          |
|----------------------------------------------|-----------------------|-------------------------------|---------------------------------|----------|
| Пользователи организации                     | Начало периода        | Конец периода                 | Доступность                     | Действия |
| Работа с изданиями в режиме<br>online        | 09.01.2021            | 26.01.2021                    | Только доступные                | 🔻 Примен |
| Работа с изданиями в режиме<br>offline       | За выбранный период в | зсего 709 новинок по всем УГ  | НП (скачать сводный отчет)      |          |
| Платформа ВКР-ВУЗ                            | 01 Математика и мех:  | аника                         |                                 | 27       |
| Мобильные приложения                         | 02 Компьютерные и и   | иформационные науки           |                                 | 6        |
| Заявки на доукомплектование                  | 03 Физика и астроном  | иия                           |                                 | 84       |
| Книгообеспеченность 2.0                      | 04 Химия              |                               |                                 | 46       |
| Модуль «РПД»                                 | 05 Науки о земле      |                               |                                 | 25       |
| Новые поступления                            | 06 Биологические нау  | уки                           |                                 | 30       |
| Сводный отчет по поступлениям                | 08 Техника и технолог | гии строительства             |                                 | 2        |
| Сформировать запрос за период по             | 09 Информатика и вь   | ичислительная техника         |                                 | 14       |
| книгам                                       | 11 Электроника, ради  | ютехника и системы связи      |                                 | 10       |
| Сформировать запрос за период по<br>журналам | 12 Фотоника, приборо  | остроение, оптические и биоте | ехнические системы и технологии | 9        |
| Модуль данных о выбытии                      | 13 Электро- и теплоэн | нергетика                     |                                 | 4        |
| литературы                                   | 14 Ядерная энергетик  | ка и технологии               |                                 | 6        |
| Сообщения                                    | 15 Машиностроение     |                               |                                 | 14       |
| Инструкции                                   | 16 Физико-технически  | ие науки и технологии         |                                 | 3        |
|                                              | 17 Оружие и системы   | вооружения                    |                                 | 1        |

В разделе • НОВЫЕ ПОСТУПЛЕНИЯ вы можете посмотреть новинки, добавленные в ЭБС за определенный период

#### МОДУЛЬ ДАННЫХ О ВЫБЫТИИ ЛИТЕРАТУРЫ

| Заявки на доукомплектование           | Для вашего удобства изд      | ания отсортированы в порядк   | е убывания даты исключения. |                    |
|---------------------------------------|------------------------------|-------------------------------|-----------------------------|--------------------|
| Книгообеспеченность 2.0               | Укажите параме               | тры отображения от            | чета:                       |                    |
| Модуль «РПД»                          | Начало периода               | Конец периода                 | угнп                        | Статус             |
| Новые поступления                     | 01.01.2021                   | 26.01.2021                    | Выбрать из списка 👻         | Исключены 🗸        |
| Модуль данных о выбытии<br>литературы | Параметры сортировки         | Целевое назначение            | Тип издания                 | Ваши действия      |
| Отчет о выбытии изданий               | Дата исключения (по убыван 👻 | Выбрать                       | Уточнить тип издания 🔻      | Очистить Применить |
| Сообщения                             |                              |                               |                             |                    |
| Инструкции                            | Вывод результатов            | 3                             |                             |                    |
|                                       | Скачать результаты в форм    | иате EXCEL<br>я 1 3 Следующая | Последняя                   |                    |
|                                       |                              |                               | ſ                           | Год Дата           |

| #     | Заголовок издания                                                                                                    | Издательство | Автор              | год<br>издания | ISBN                          | дата<br>исключения |
|-------|----------------------------------------------------------------------------------------------------|--------------|--------------------|----------------|-------------------------------|--------------------|
| 72431 | Противодействие легализации<br>преступных доходов                                                                                                    | ЮНИТИ-ДАНА   | Соломатина<br>Е.А. | 2017           | 978-5-<br>238-<br>02899-<br>6 | 23.01.2021         |
| 72432 | Расследование преступлений о<br>незаконной передаче федерального<br>(государственного) имущества в иную<br>собственность или пользование третьих<br>лиц | ЮНИТИ-ДАНА   | Перов В.А.         | 2017           | 978-5-<br>238-<br>02900-<br>9 | 23.01.2021         |
| 72433 | Расследование преступлений,<br>совершаемых при планировании,<br>размещении и исполнении                                                                 | ЮНИТИ-ДАНА   | Перов В.А.         | 2017           | 978-5-<br>238-<br>02898-      | 23.01.2021         |

На этой странице Вы можете посмотреть отчет о выбывших изданиях за определенное время

### ИНСТРУКЦИИ

#### Инструкции Выберите раздел Инструкции по работе с системой Как работать в личном кабинете преподавателя и на сайте Профиль Пользователи организации работает ЭБС IPR BOOKS, Кабинет преподавателя Работа с изданиями в режиме online Работа с изданиями в режиме offline Платформа ВКР-ВУЗ Мобильные приложения Заявки на доукомплектование ПОЛЬЗОВАТЕЛЬ: Книгообеспеченность 2.0 «ПРЕПОДАВАТЕЛЬ» Модуль «РПД» Новые поступления Модуль данных о выбытии ИНСТРУКЦИЯ литературы Сообщения Для организации преподавателями дистанционной работы студентов доступна функция Инструкции генерации паролей Инструкции по работе с системои иструкция: Работа сервиса приглашения новых пользователей в ЭБ... ПРИГЛАШЕНИЯ

В этом разделе Вы можете просмотреть видеоинструкции, которые помогут при работе с ЭБС «IPR BOOKS»

### АДАПТИВНЫЕ ТЕХНОЛОГИИ ЭБС

# На сайте «IPR books» есть «ВЕРСИЯ ДЛЯ СЛАБОВИДЯЩИХ», отвечающая требованиям существующих ГОСТов

![](_page_42_Figure_2.jpeg)

Эксклюзивный адаптивный ридер позволяет увеличивать размер текста до 300 процентов. Подходит для лиц третьей группы инвалидности по зрению

| РАЗМЕР ШРИФТА        | ЦВЕТОВАЯ ГАММА                              | ИЗОБРАЖЕНИЯ  | ВЫБОР ШРИФТА                                                                            | КЕРНИНГ                                                                                |
|----------------------|---------------------------------------------|--------------|-----------------------------------------------------------------------------------------|----------------------------------------------------------------------------------------|
| A <b>A A</b>         |                                             | вкл выкл     | <ul> <li><u>Arial</u></li> <li><u>Roboto</u></li> <li><u>Times New Roman</u></li> </ul> | <ul> <li><u>Стандартный</u></li> <li><u>Средний</u></li> <li><u>Большой</u></li> </ul> |
| <b>ІР</b><br>электро | <b>R BOOKS</b><br>онно-библиотечная система |              |                                                                                         | Перейти в обычный режим<br>Заключение экспертизы сайта                                 |
| Глав                 | ная                                         | <u>Книги</u> | <u>Периодика</u>                                                                        | <u>Аудиоиздания</u>                                                                    |

# Мобильное приложение «IPR books WV-Reader»

#### СПЕЦИАЛИЗИРОВАННОЕ ПРИЛОЖЕНИЕ ДЛЯ ИСПОЛЬЗОВАНИЯ ЭБС IPR BOOKS ЛИЦАМИ С ОВЗ ПО ЗРЕНИЮ

![](_page_44_Picture_2.jpeg)

- адаптированный каталог учебной
   литературы для лиц с ОВЗ по зрению
- полное голосовое сопровождение по приложению
- возможность подключения клавиатуры Брайля

![](_page_44_Picture_6.jpeg)